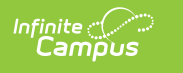

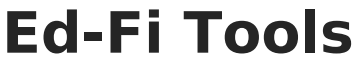

Last Modified on 10/22/2022 10:00 am CDT

Classic View: System Administration > Ed-Fi > Ed-Fi Tools

## Search Terms: Ed-Fi Tools

Ed-Fi Tools allow you to manually resync specific data, view any syncing errors which have occurred, view queued Ed-Fi data sync events, and manually force processing of Ed-Fi data sync events.

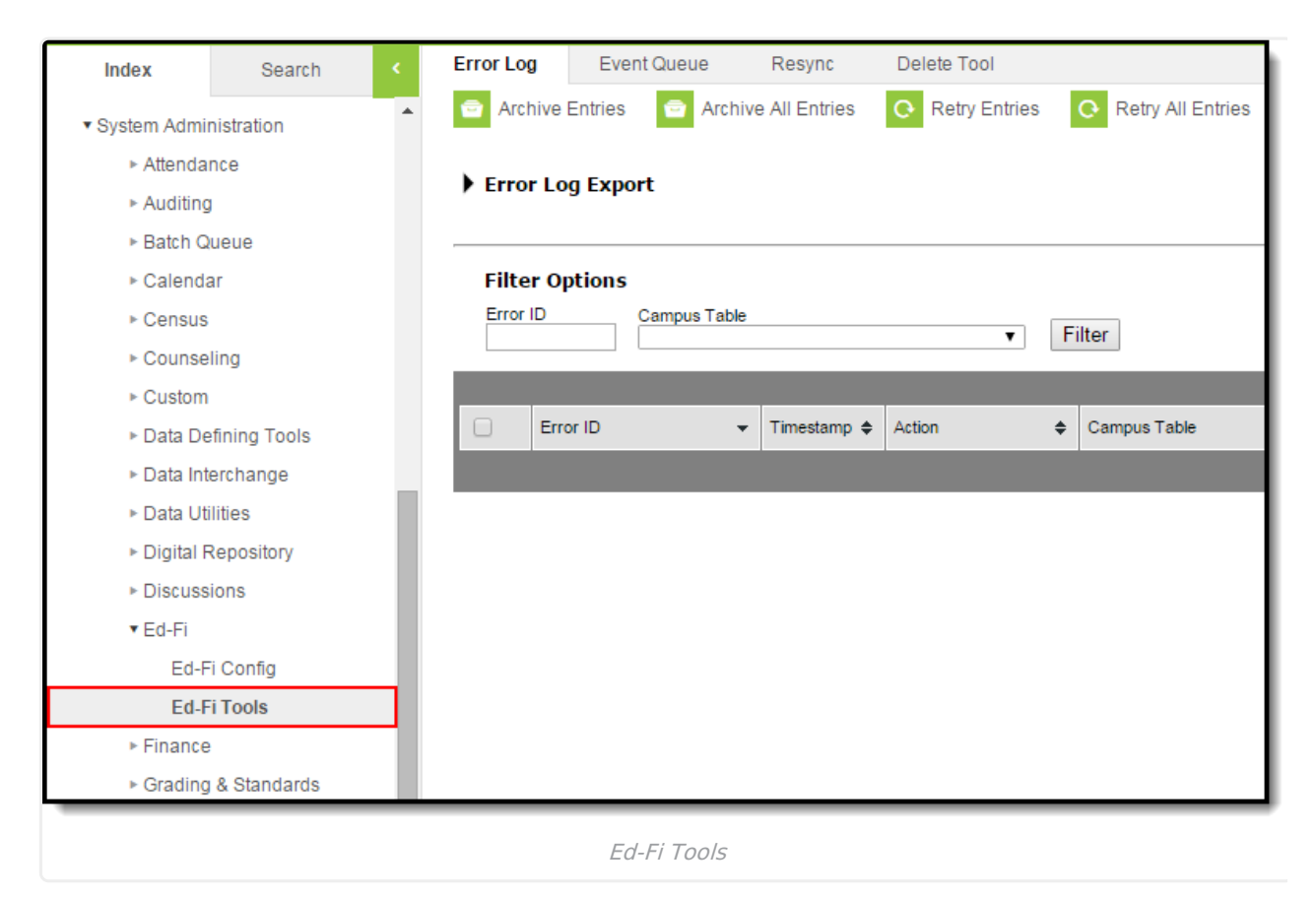

## **Available Tools**

The following describes all tools found within Ed-Fi Tools:

| Tool         | Description                                                                                                    |
|--------------|----------------------------------------------------------------------------------------------------|
| Error<br>Log | The Error Log lets you review all Ed-Fi event<br>errors which have occurred between Campus<br>and the Ed-Fi system. |

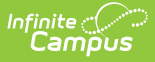

| Tool                             | Description                                                                                                    |
|----------------------------------|----------------------------------------------------------------------------------------------------|
| Event<br>Queue                   | The Event Queue lists all data syncing events which are waiting to sync data from Campus to Ed-Fi.                                                                        |
| Resync                           | The Resync tool allows you to resync Ed-Fi<br>data from Campus to the Ed-Fi system.                                                                                       |
| Delete<br>Tool                   | The Delete Tool allows you to delete resource records from the Ed-Fi database for a specific resource ID, person, or set of people.                                       |
| State<br>ID Tool<br>(MI<br>Only) | The State ID Tool allows users to search for<br>and request new Ed-Fi IDs and Student State<br>IDs. The State ID Tool can also be used to<br>print a list of ID requests. |

## **Prerequisites**

- Ed-Fi functionality must be enabled via the Enable Ed-Fi System Preference.
- In order to properly use Ed-Fi tools, proper values must be established within the Ed-Fi Config tool. This ensures Campus is communicating with Ed-Fi and successfully sending data to their servers.
- Ed-Fi IDs should be assigned to users via the Demographics tab.